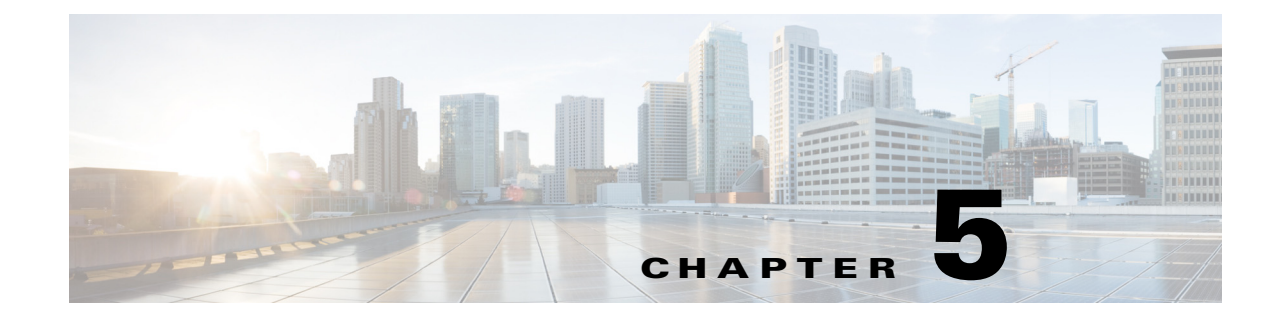

# **Managing Branch Sites**

This chapter contains the following sections:

- Overview, page 5-1
- Workflow for Managing Branch Sites, page 5-3
- Bootstrapping Greenfield Devices, page 5-4
- Adding and Provisioning Greenfield Devices to the Branch Site, page 5-4
- Adding and Provisioning Brownfield Devices to the Branch Site, page 5-10
- Viewing Site Status Information, page 5-21
- Support for 4G/Cellular Technology for WAN Link, page 5-22
- Updating the WAN Bandwidth of a Provisioned Branch Site, page 5-24
- Updating the WAN IP Parameters of a Provisioned Branch Site, page 5-25
- Modifying the QoS Bandwidth Percentages for a Branch Site, page 5-27

## **Overview**

I

After you have configured and set up the hub site, add devices to Cisco IWAN and provision them to the sites.

You can add and provision two types of devices:

- Greenfield Devices
  - Greenfield devices are brand new out-of-the-box routers.
  - Discovered by the Cisco Plug-n-Play (Cisco PnP) application.
  - No pre-existing configurations to synchronize with IWAN-based configuration, no configuration conflicts to address.
- Brownfield Devices
  - Brownfield devices belong to existing sites that are being added to Cisco IWAN.
  - Discovered by the Cisco APIC-EM application.
  - May have pre-existing configurations to synchronize with IWAN-based configuration.
  - While provisioning a brownfield device, the IWAN app performs a validation step to determine whether any configuration conflicts exist. If an error or warning is reported, correct the issue on the device and perform the validation again. See Brownfield Validation Messages.

I

### **IWAN App Operation with NAT**

### **Spoke Behind NAT**

Use of network address translation (NAT) is supported for WAN links connected to public Internet clouds for all topologies—both for greenfield devices (using PnP discovery) and brownfield branch devices (discovered through APIC-EM).

For greenfield devices, the PnP application automatically adds the NAT router into Cisco APIC-EM using the public NAT IP address.

For brownfield devices, discover the device using the external or public IP address.

To enable connections from Cisco APIC-EM to the NAT router during provisioning, use the following standard ports:

- SSH—port 22
- Telnet—port 23
- SNMP—port 161

After the provisioning is complete and the branch devices are managed by Cisco APIC-EM using the loopback interface, you can optionally remove these configurations.

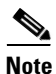

The NAT router is not managed by Cisco IWAN. Configure the NAT router manually.

### APIC-EM Behind NAT

The IWAN app supports network topologies in which the APIC-EM controller communicates with spoke (branch) sites through network address translation (NAT).

When setting up an APIC-EM-behind-NAT network, configure the NAT public IP address of the APIC-EM controller before provisioning any spoke sites. Configure the address in the following location:

IWAN app home page > Configure Hub Site & Settings > System tab > NAT/Proxy IP Address section

| NAT/Proxy IP Address 🏾 🌒   |            |       |
|----------------------------|------------|-------|
| * APIC-EM behind NAT/Proxy | ● No ○ Yes |       |
| APIC-EM NAT/Proxy IP       |            | 0     |
|                            |            | 86619 |

This is a "day 0" (before provisioning any spoke sites) requirement. It is not a "day N" (after spoke sites have been provisioned) option.

### IWAN App Provides the NAT Public IP Address to Spoke Devices

Spoke devices that connect to the APIC-EM controller through a public link (such as INET) require the NAT public address of the controller.

- **Greenfield sites**: The PnP application automatically acquires the APIC-EM public NAT IP address. During provisioning, the IWAN app provides this address to the spoke devices that connect by public link.
- **Brownfield sites**: During provisioning, the IWAN app provides the manually configured NAT public IP address of the APIC-EM controller to the spoke devices that connect by public link.

**Note**: During provisioning, add a brownfield spoke site using its public link interface IP address, or its NAT public IP address (in the case of spoke-behind-NAT).

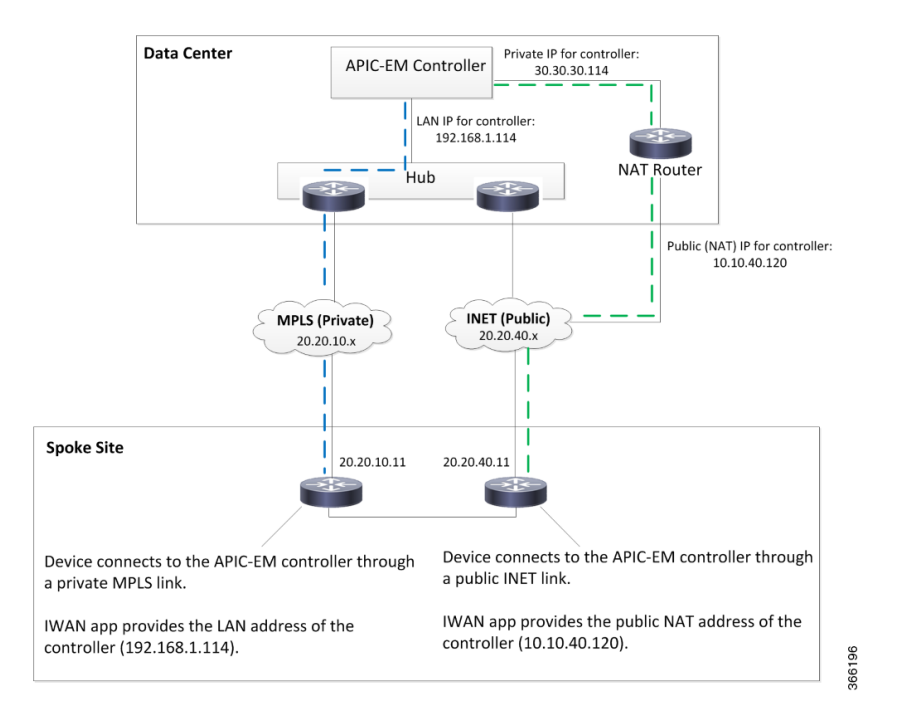

### Limitations

The APIC-EM NAT IP can be changed at Day N only if no spoke sites are configured. If it is necessary to change the APIC-EM NAT IP and spoke sites have been configured, delete the spoke sites, then change the APIC-EM NAT IP.

## **Workflow for Managing Branch Sites**

| Table 5-1 | Basic Workflow for Managing Branch Site |
|-----------|-----------------------------------------|
|-----------|-----------------------------------------|

| No. | Task                                                            | Reference                                                                   |
|-----|-----------------------------------------------------------------|-----------------------------------------------------------------------------|
| 1   | Bootstrap devices discovered by the Cisco PnP application.      | Bootstrapping Greenfield Devices, page 5-4                                  |
| 2   | Add devices to Cisco IWAN and then provision them to the sites. | Adding and Provisioning Greenfield Devices to the Branch Site,<br>page 5-4  |
|     |                                                                 | Adding and Provisioning Brownfield Devices to the Branch Site,<br>page 5-10 |
| 3   | View the site status.                                           | Viewing Site Status Information, page 5-21                                  |

# **Bootstrapping Greenfield Devices**

You can bootstrap devices discovered by the Cisco PnP application. These are greenfield devices. Use this procedure to download a bootstrap file.

### Procedure

- Step 1 From the Cisco IWAN home page, click Manage Branch Sites. The Sites page opens.
- **Step 2** Click the **Bootstrap** tab. The bootstrap files that are available for download are displayed.
- **Step 3** From the Download column, click the download bootstrap icon to download the bootstrap file to a local directory on your computer. You can use this file as a template for PnP call-home.

After the greenfield devices are provisioned to a site, the appropriate bootstrap file is automatically uploaded on to the device.

For details, see the *Cisco Open Plug-n-Play Agent Configuration Guide* at: http://www.cisco.com/c/en/us/td/docs/ios-xml/ios/pnp/configuration/xe-3e/pnp-xe-3e-book.html.

## Adding and Provisioning Greenfield Devices to the Branch Site

Use this procedure to add greenfield devices that are discovered by the Cisco PnP application and provision them to the branch site.

Note

• Saving the configuration

Before you use the devices to provision the site, we recommend that you save the running configuration in flash or bootflash in the IWAN\_RECOVERY.cfg file so that you can restore the configuration if needed.

• VTY lines

There must be at least 16 VTY lines configured.

• Support for 4G/cellular interface

The IWAN app now supports configuration of a 4G/cellular interface for Cisco ISR4000 Series routers at branch sites.

The IWAN app supports many types of routing and switching devices at branch sites, but support for some features is limited to specific types of devices. The following table describes supported connection types.

| WAN connection type                      | Devices that support the connection type |
|------------------------------------------|------------------------------------------|
| Internet (including T1,<br>E1, Ethernet) | All                                      |
| MPLS                                     | All                                      |
| 4G/cellular interface                    | Cisco ISR 4000 Series routers            |

Γ

### Procedure

Step 1 From the Cisco IWAN home page, click Manage Branch Sites. The Sites page opens.

**Step 2** Click the **Device**(s) tab. A list of unclaimed devices are displayed as shown in the following figure:

| 11 IWAN Home             |                      |             |   | Sites                                        |                          |                                                                    |      |         | <br>[ := '         | .ist 🤇 | ) Ma |
|--------------------------|----------------------|-------------|---|----------------------------------------------|--------------------------|--------------------------------------------------------------------|------|---------|--------------------|--------|------|
|                          |                      | )<br>ilable | ~ | Device(s)<br>2 Newly Discovered<br>Device(s) | 2 Hub(s)<br>0 Branch(es) | Site(s)<br>0 Pending<br>0 In-Progress<br>0 Failed<br>2 Provisioned |      |         |                    |        |      |
|                          |                      |             |   |                                              |                          |                                                                    |      |         | Selected 0 / Total | 2 Ø    | ₽    |
| Add Device Provision Sit | 6                    |             |   |                                              |                          |                                                                    | Show | All     |                    | •      | Y    |
| Serial Number            | IP Address           | Туре        |   | Site Name                                    | Host Name                | Discovered By                                                      | Val  | idation | Status             |        |      |
| FD01816A011              | 20.0.0.67            | ISR4351/K9  |   | Falls Church                                 | site1-BR1-4351           | APIC                                                               | SUC  | CESS    | <i>(i)</i>         |        |      |
| FTX1925AHC3              | 30.0.0.107,20.0.0.66 | ISR4431/K9  |   | San Jose                                     | site4-4431               | PNP                                                                | N/A  |         |                    |        |      |
|                          |                      |             |   |                                              |                          |                                                                    |      |         |                    |        |      |
|                          |                      |             |   |                                              |                          |                                                                    |      |         |                    |        |      |
|                          |                      |             |   |                                              |                          |                                                                    |      |         |                    |        |      |

| Field         | Description                                                                                                    |  |  |
|---------------|----------------------------------------------------------------------------------------------------|--|--|
| Checkbox      | Click this checkbox to choose the unclaimed device for provisioning.                                                                 |  |  |
| Serial Number | Serial number of the device.                                                                                                    |  |  |
| IP Address    | <ul><li>IP address of the device.</li><li>Note If a NAT router is present, then the NAT IP address appears in this column.</li></ul> |  |  |
| Туре          | Type of device.                                                                                                    |  |  |
| Site Name     | Name of the site to which the device belongs. To edit the site name, double-click it, and then add the new name.                     |  |  |

| Host Name         | Device host name.                                                                                                    |  |  |  |
|-------------------|----------------------------------------------------------------------------------------------------|--|--|--|
| Discovered By     | Can be one of the following:                                                                                                    |  |  |  |
|                   | • PNP—Discovered by the Cisco PnP application. This indicates a greenfield device.                                                                                                    |  |  |  |
|                   | • APIC—Discovered by the Cisco APIC-EM application. This indicates a brownfield device.                                                                                                    |  |  |  |
| Validation Status | Displays the following for greenfield devices:                                                                                                    |  |  |  |
|                   | • N/A—Devices discovered by the Cisco PnP application.                                                                                                    |  |  |  |
|                   | Can be one of the following for brownfield devices:                                                                                                    |  |  |  |
|                   | • Success—Devices successfully validated and ready for provisioning to the branch site. These devices are either discovered by the Cisco APIC-EM application or are manually added by clicking the <b>Add Device</b> tab. |  |  |  |
|                   | • Failure—Devices that have must-fix errors. These devices are either discovered by the Cisco APIC-EM application or are manually added by clicking the <b>Add Device</b> tab.                                            |  |  |  |
|                   | • Warning—You can choose to ignore these errors or fix them. These devices are either discovered by the Cisco APIC-EM application or are manually added by clicking the <b>Add Device</b> tab.                            |  |  |  |

**Step 3** Select the checkbox next to the greenfield device(s) that you want to use, and then click the **Provision Site** tab. The Select Topology tab opens and displays the available topologies.

The available topology options depend on the network settings configured for the hub site on the IWAN app "Network wide settings" page. See the configuration of service provider count in Wizard Step 3—Configuring IP Address Pools, page 4-7 and and the topology in Wizard Step 4—Configuring Service Providers, page 4-10.

Topology options may include:

- 1-link option: Requires hub router connected to one (1) WAN cloud
- 2-link option: Requires hub router connected to two (2) WAN clouds
- 3-link option: Requires hub router connected to three (3) WAN clouds

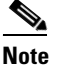

To determine if the device is brownfield or greenfield, look at the **Discovered By** column in the Add Devices page. PNP indicates that it is a greenfield device. APIC indicates that it is a brownfield device.

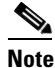

e You can choose a maximum of two devices.

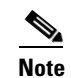

Greenfield and brownfield devices cannot be part of the same site.

Step 4 Click the topology that is appropriate for your network. The L2/L3 options display.

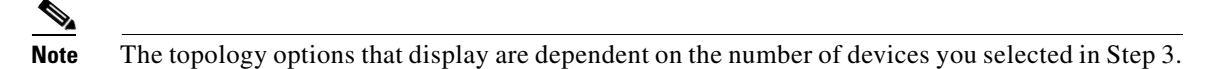

**Step 5** Click the L2 option. The Configure Topology page displays.

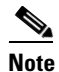

L3 is not supported on greenfield devices.

**Step 6** From the Configure Topology page, specify the following properties:

| Field          | Description                                                                                                    |
|----------------|----------------------------------------------------------------------------------------------------|
| Site Name      | Site name, which you can change if needed.                                                                                                    |
| Site Location  | Click <b>Set Geo</b> to specify the site location on a map. A map opens. Click on the site, the Site Location field is populated. Click anywhere outside the map to exit the map. |
| POP to Connect | Choose the preferred hub site for this branch site from the drop-down list.                                                                                                    |
| Select WAN     | Choose the WAN from the drop-down list.                                                                                                    |

- **Step 7** Configure WAN settings for the branch device. Do the following:
  - **a.** Click the + icon next to the WAN cloud. The Configure WAN Cloud dialog box opens. Depending on the WAN type you chose in Step 6. the fields that display in the Configure WAN Cloud dialog box change.
  - **b.** For a Public WAN, the Configure WAN Cloud dialog box displays the following fields. Enter the required properties, and then click **Save**.

| Field           | Description                                                                                                    |  |  |
|-----------------|----------------------------------------------------------------------------------------------------|--|--|
| WAN Type        | Public                                                                                                    |  |  |
| Interface Type  | Type of interface. Values: T1, E1, Ethernet, Cellular                                                                          |  |  |
| Interface       | Choose the interface that connects to the WAN cloud from the drop-down list.                                                   |  |  |
| Connect to WAN  | Connection method.                                                                                                    |  |  |
| NAT Enabled     | Check this option if NAT IP address is used.                                                                                   |  |  |
| NAT IP Address  | Public IP address.                                                                                                    |  |  |
| Enable          | Choose one of the two radio buttons as appropriate:                                                                            |  |  |
|                 | • Static IP—When selected, the following additional fields display: WAN IP Address, WAN IP Mask, and WAN Gateway IP Address.   |  |  |
|                 | • DHCP                                                                                                    |  |  |
| Upload (Mbps)   | Upload bandwidth (in Mbps).                                                                                                    |  |  |
| Download (Mbps) | E1 interface—Preset bandwidth value of 3.                                                                                      |  |  |
|                 | T1 interface—Preset bandwidth value of 1.5.                                                                                    |  |  |
|                 | GigabitEthernet interface—Select a bandwidth from the drop-down list or enter a value in the range: 0.1 to 1000                |  |  |
|                 | TenGigabitEthernet interface—Select a bandwidth from the drop-down list or<br>enter a value in the range: 0.1 to 9000          |  |  |
|                 | For interfaces of types other than E1, T1, GigabitEthernet, or TenGigabitEthernet, the default range will be: 0.1 to 9000 Mbps |  |  |
| Service Profile | Choose a service profile from the drop-down list.                                                                              |  |  |
|                 | The drop-down list includes default and custom 8 Class service profiles that were configured in the Service Providers tab.     |  |  |

**c.** For a Private WAN, the Configure WAN Cloud dialog box displays the following fields. Enter the required properties, and then click **Save**.

| Field          | Description                                     |
|----------------|-------------------------------------------------|
| WAN Type       | Private                                         |
| Interface Type | Type of interface. Values: T1, E1, or Ethernet. |
| Interface      | Choose an interface from the drop-down list.    |
| Connect to WAN | Connection method.                              |

| CE IP Address   | Customer Edge Server IP Address. This field is auto-populated if the interface has a static IP address already configured.                                                                  |  |  |
|-----------------|----------------------------------------------------------------------------------------------------|--|--|
|                 | <b>Note</b> Depending on the number of links that you created when setting up the hub sites in the IWAN Aggregation Site, you might need to specify additional IP addresses for CE devices. |  |  |
| CE IP Mask      | The mask of the CE IP address.                                                                                                    |  |  |
| PE IP Address   | Provider Edge Server IP Address. This field is auto-populated if the interface has an IP address and default gateway.                                                                       |  |  |
| Download (Mbps) | E1 interface—Preset bandwidth value of 3.                                                                                                    |  |  |
|                 | T1 interface—Preset bandwidth value of 1.5.                                                                                                    |  |  |
|                 | GigabitEthernet interface—Select a bandwidth from the drop-down list or enter a value in the range: 0.1 to 1000                                                                             |  |  |
|                 | TenGigabitEthernet interface—Select a bandwidth from the drop-down list or<br>enter a value in the range: 0.1 to 9000                                                                       |  |  |
|                 | For interfaces of types other than E1, T1, GigabitEthernet, or TenGigabitEthernet, the default range will be: 0.1 to 9000 Mbps                                                              |  |  |
| Service Profile | Choose a service profile from the drop-down list.                                                                                                    |  |  |
|                 | The drop-down list includes all default and custom service profiles (4 Class, 5 Class, 6 Class, and 8 Class) that were configured in the Service Providers tab.                             |  |  |

### **Step 8** Configure LAN settings. Do the following:

Displays the following for greenfield devices:

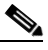

ſ

- **Note** You can either create the LAN greenfield IP address pool during hub provisioning, or you can add it after hub provisioning for greenfield deployments. When the LAN greenfield IP address pool is not present, the system automatically uses the generic pool IP address.
- **a.** Click the **+** icon next to the LAN. If site specific IP address pools are configured for the site, the Configure VLAN dialog box opens.
- **b.** Enter the following properties, and then click **Save**:

| Field          | Description                                                                                      |  |  |
|----------------|--------------------------------------------------------------------------------------------------|--|--|
| LAN Interface  |                                                                                                  |  |  |
| Site Interface | Enter or choose the LAN interface from the drop-down list.                                       |  |  |
| VLAN           |                                                                                                  |  |  |
| VLAN Type      | Enter or choose a VLAN type from the drop-down list.                                             |  |  |
|                | Default Values: Data, Guest, Voice & Video, or Wireless.                                         |  |  |
|                | To create a custom VLAN, click the + icon in the last VLAN, and then enter the name of the VLAN. |  |  |
| VLAN ID        | Numeric value within the following ranges: 1 - 98; 100 - 1001; 1006 - 4094.                      |  |  |
|                | You cannot duplicate a VLAN ID.                                                                  |  |  |
| Total IPs      | Number of hosts in the VLAN.                                                                     |  |  |

Software Configuration Guide for Cisco IWAN on APIC-EM

I

- **Step 9** From the Provisioning Sites page, click **Apply Changes**. The Provisioning Site Summary dialog box opens with a summary of the configuration.
- **Step 10** Review the information, and then do one of the following:
  - Click the Apply Now radio button, and then click Submit.
  - Click the **Schedule** radio button, specify a date and time to apply the site provisioning, and then click **Submit**.

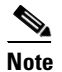

The **Apply Now** option does not check for validations in conflict with future scheduled workflows. You must reevaluate scheduled jobs based on the changes and update the jobs as required. If there is a conflict when the scheduled job is activated, it might fail to provision the site.

# Adding and Provisioning Brownfield Devices to the Branch Site

Use this procedure to add brownfield devices that are discovered by the Cisco APIC-EM application and provision them to the branch site.

Brownfield devices are not automatically displayed on the Devices tab. You must first add them to Cisco IWAN, and then provision them to the branch site.

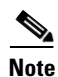

#### • Saving the configuration

Before you use the devices to provision the site, we recommend that you save the running configuration in bootflash in the IWAN\_RECOVERY.cfg file so that you can restore the configuration if needed.

• VTY lines

There must be at least 16 VTY lines configured.

• SNMP

Devices that are configured with SNMP version 2 or version 3 can be used as branch devices.

• Support for 4G/cellular

The IWAN app now supports configuration of a 4G/cellular interface for Cisco ISR4000 Series routers at branch sites.

The IWAN app supports many types of routing and switching devices at branch sites, but support for some features is limited to specific types of devices. The following table describes supported connection types.

| WAN connection type                      | Devices that support the connection type |
|------------------------------------------|------------------------------------------|
| Internet (including T1,<br>E1, Ethernet) | All                                      |
| MPLS                                     | All                                      |
| 4G/cellular                              | Cisco ISR 4000 Series routers            |

### Procedure

- Step 1 From the Cisco IWAN home page, click Manage Branch Sites. The Sites page opens.
- **Step 2** Click the **Device**(**s**) tab. The following page displays.

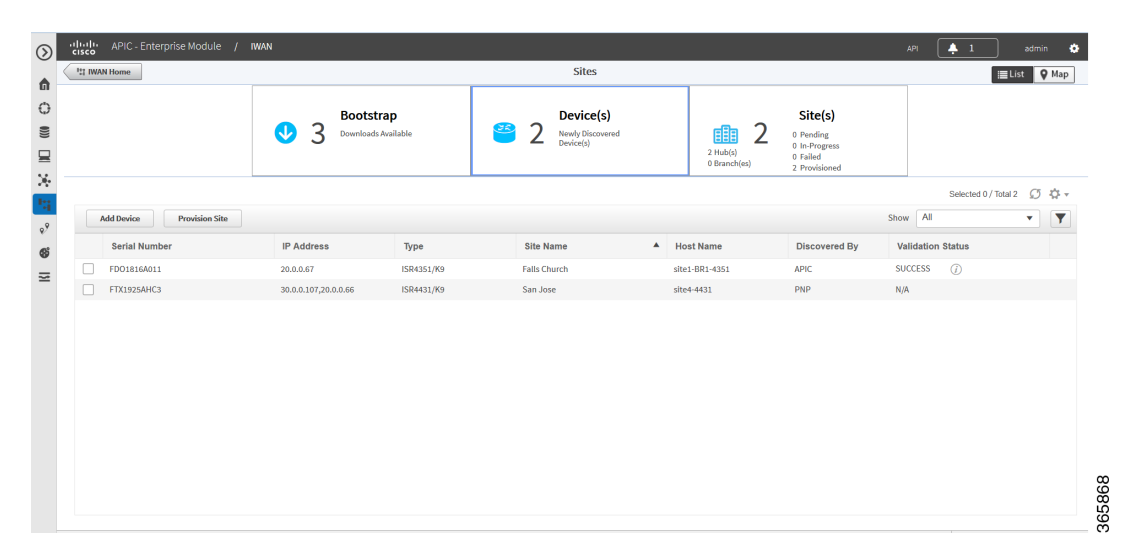

**Step 3** To add a brownfield device, click the **Add Device** tab. The Add Device dialog box opens and displays a list of devices discovered by the Cisco APIC-EM application as shown in the following figure:

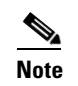

ſ

Alternatively, you can add devices using the Cisco APIC EM discovery feature.

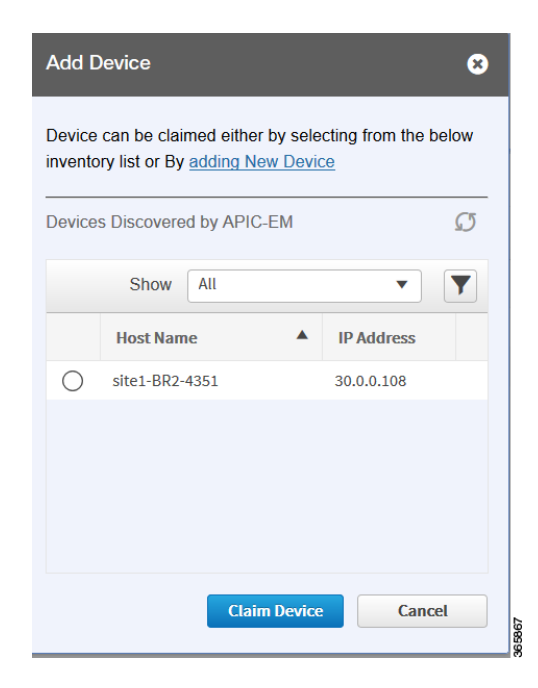

- **Step 4** Do one of the following:
  - Choose an existing Cisco APIC-EM discovered device—From the Devices Discovered by APIC-EM area, click the radio button next to the device you want to add to Cisco IWAN, and then click Claim Device (see figure above). The claimed device is added to the Devices page and is available for provisioning.
  - Add a new device—Click Adding New Device (see figure above). The Add Device dialog box opens, where you specify the IP address for the new device and additional properties, as shown in the following figure and the table that follows, and then click Add Device.

Γ

| Add Device                     | ¢                 | 3 |
|--------------------------------|-------------------|---|
| * Router Management<br>IP      |                   |   |
| SNMP                           |                   |   |
| * Version                      | V2C •             |   |
| * Read Community               |                   |   |
| Write Community                |                   |   |
| SNMP Retries a                 | ind Timeout       |   |
| * Retries                      | 3                 |   |
| * Timeout (secs)               | 10                | Ξ |
| <ul> <li>SSH/Telnet</li> </ul> |                   |   |
| * Protocol                     | ssh2              |   |
| * Username                     |                   |   |
| * Password                     |                   |   |
| * Enable Password              |                   |   |
| * Timeout (secs)               | 300               |   |
|                                |                   |   |
|                                | Add Device Cancel |   |
|                                |                   | - |

| Field                              | Description                                                                                                    |  |
|------------------------------------|----------------------------------------------------------------------------------------------------|--|
| Router Management IP               | IP address for the new device.                                                                                                    |  |
|                                    | If you have a spoke device behind a NAT router<br>and you want that NAT router to be the<br>management router, enter the IP address of the<br>NAT router in this field. |  |
| SNMP                               |                                                                                                    |  |
| Version                            | SNMP version number.                                                                                                    |  |
|                                    | Depending on the version number you choose,<br>different properties display.                                                                                            |  |
| Read Community                     | SNMP V2C read community string.                                                                                                    |  |
| (Displayed if you chose SNMP V2C.) |                                                                                                    |  |
| Write Community                    | (Optional) SNMP V2C write community string.                                                                                                    |  |
| (Displayed if you chose SNMP V2C.) |                                                                                                    |  |

| Field                                                | Description                                                                                                    |  |  |
|------------------------------------------------------|----------------------------------------------------------------------------------------------------|--|--|
| Mode                                                 | Choose the mode from the drop-down list. Options                                                                   |  |  |
| (Displayed if you chose SNMP V3.)                    | are:                                                                                                    |  |  |
|                                                      | • Authentication and Encryption                                                                                    |  |  |
|                                                      | No Authentication and No Encryption                                                                                |  |  |
|                                                      | Authentication and No Encryption                                                                                   |  |  |
| Auth. Type<br>(Displayed if you chose SNMP V3.)      | Displayed if you chose Authentication and<br>Encryption; or Authentication and No Encryption<br>in the Mode field. |  |  |
|                                                      | Choose the authentication type from the drop-down list. Options are:                                               |  |  |
|                                                      | • HMAC-SHA                                                                                                    |  |  |
|                                                      | • HMAC-MDS                                                                                                    |  |  |
| Username                                             | Displayed if you chose SNMP V3.                                                                                    |  |  |
| (Displayed if you chose SNMP V3.)                    | The authentication username.                                                                                       |  |  |
| Auth. Password<br>(Displayed if you chose SNMP V3.)  | Displayed if you chose Authentication and<br>Encryption; or Authentication and No Encryption<br>in the Mode field. |  |  |
|                                                      | The password for the authentication username.                                                                      |  |  |
| Encryption Type<br>(Displayed if you chose SNMP V3.) | Displayed if you chose Authentication and<br>Encryption in the Mode field.                                         |  |  |
|                                                      | The encryption username.                                                                                           |  |  |
| Encryption Password                                  | Displayed if you chose Authentication and                                                                          |  |  |
| (Displayed if you chose SNMP V3.)                    | Encryption in the Mode field.                                                                                      |  |  |
|                                                      | The password for the encryption username.                                                                          |  |  |
| SNMP Retries and Timeout                             |                                                                                                    |  |  |
| Retries                                              | Number of SNMP retries. Default: 3                                                                                 |  |  |
| Timeout (secs)                                       | Number of seconds to wait before the system considers an SNMP request to have timed out.                           |  |  |
|                                                      | Default: 10                                                                                                    |  |  |
| SSH/Telnet                                           |                                                                                                    |  |  |
| Protocol                                             | Protocol used to communicate to the host (SSH or Telnet).                                                          |  |  |
| Username                                             | SSH or Telnet username.                                                                                            |  |  |
| Password                                             | SSH or Telnet password.                                                                                            |  |  |
| Enable Password                                      | Enable password for the username.                                                                                  |  |  |
| Timeout (secs)                                       | Number of seconds to wait before the system<br>considers an SSH or Telnet request to have timed<br>out.            |  |  |

The device is verified in the background to determine if the device is suitable for provisioning. The following occurs:

The Cisco IWAN app accesses the router and checks its configuration to determine if it has any configuration that might conflict with the Cisco IWAN app. This is called Brownfield Validation.

If the router does not have conflicting configurations, an orange icon appears on top of the device and the Configure Router Dialog opens.

If the router has conflicting configurations, the Validation Status dialog opens listing all the validation failures, as shown in the following figure:

|   | Description                                           | Status   |  |
|---|-------------------------------------------------------|----------|--|
| • | IWAN related crypto configuration found on the device | Must Fix |  |
| • | VRF configuration must not be present on the device   | Must Fix |  |
|   |                                                       |          |  |
|   |                                                       |          |  |
| - |                                                       |          |  |

- c. The validation status could be either Warning or Must Fix. Do the following:
  - If the validation status is Warning, you can fix it or ignore it.
  - If the validation status is Must Fix, remove the configurations suggested by the description, and then click **Revalidate**.

For information about the messages displayed in the Validation Status dialog box, see Appendix A, "Brownfield Validation Messages."

Step 5 From the Devices page, select the checkbox next to the brownfield device(s) that you want to provision for a site, and then click the Provision Site tab. The Select Topology tab opens and displays the available topologies.

The available topology options depend on the network settings configured for the hub site on the IWAN app "Network wide settings" page. See the configuration of service provider count in Wizard Step 3—Configuring IP Address Pools, page 4-7 and and the topology in Wizard Step 4—Configuring Service Providers, page 4-10.

Topology options may include:

- 1-link option: Requires hub router connected to one (1) WAN cloud
- 2-link option: Requires hub router connected to two (2) WAN clouds
- 3-link option: Requires hub router connected to three (3) WAN clouds

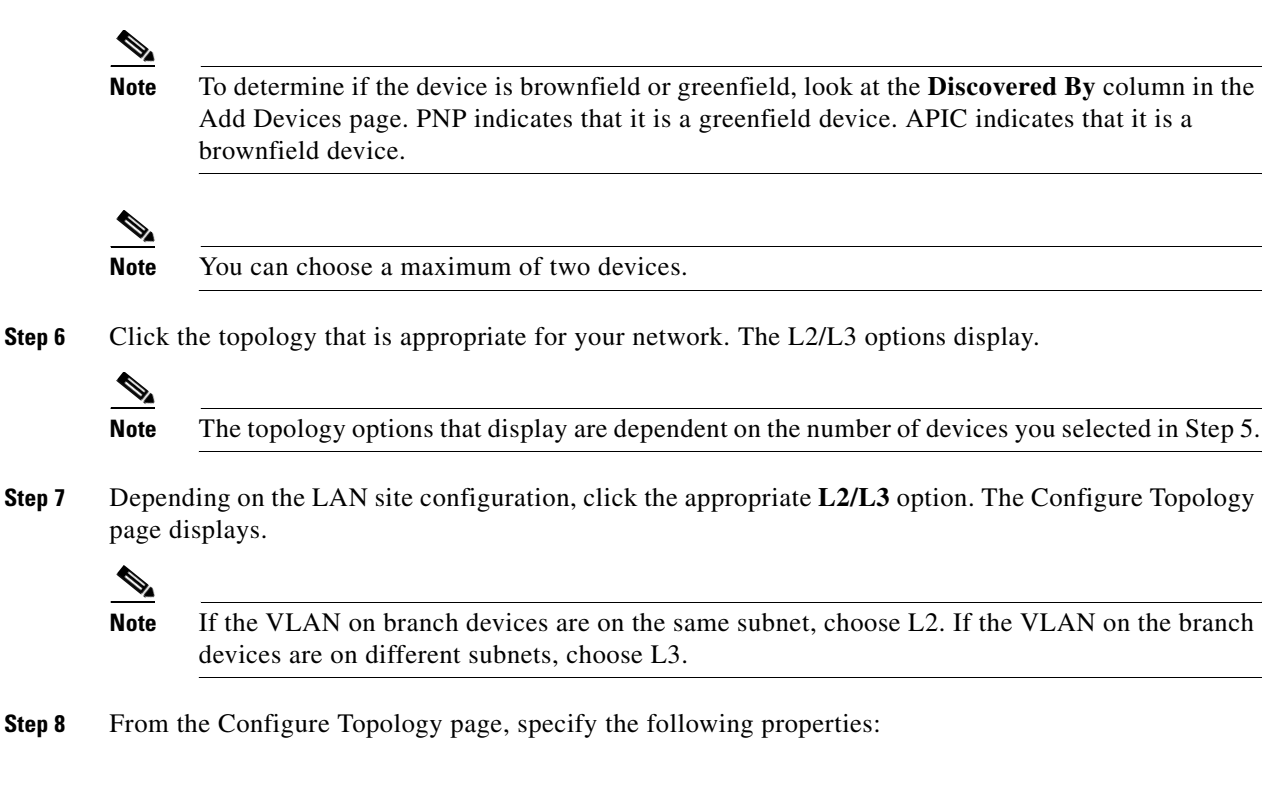

| Field          | Description                                                                                                    |
|----------------|----------------------------------------------------------------------------------------------------|
| Site Name      | Site name, which you can change if needed.                                                                                                    |
| Site Location  | Click <b>Set Geo</b> to specify the site location on a map. A map opens. Click on the site, the Site Location field is populated. Click anywhere outside the map to exit the map. |
| POP to Connect | Choose the hub that you specified in the IWAN Aggregation Site from the drop-down list.                                                                                           |
| Select WAN     | Choose the WAN from the drop-down list.                                                                                                    |

**Step 9** Configure WAN settings for the branch device. Do the following:

- **a**. Click the **+** icon next to the WAN cloud. The Configure WAN Cloud dialog box opens. Depending on the WAN type you chose in Step 8. the fields that display in the Configure WAN Cloud dialog box change.
- **b.** For a Public WAN, the Configure WAN Cloud dialog box displays the following fields. Enter the required properties, and then click **Save**.

| Field          | Description                                                                  |
|----------------|------------------------------------------------------------------------------|
| WAN Type       | Public                                                                       |
| Interface Type | Type of interface. Values: T1, E1, Ethernet, Cellular                        |
| Interface      | Choose the interface that connects to the WAN cloud from the drop-down list. |
| Connect to WAN | Connection method.                                                           |
| NAT Enabled    | Check this option if NAT IP address is used.                                 |
| NAT IP Address | Public IP address.                                                           |

Γ

| Enable                                                   | Choose one of the two radio buttons as appropriate:                                                                             |  |  |
|----------------------------------------------------------|----------------------------------------------------------------------------------------------------|--|--|
|                                                          | • Static IP—When selected, the following additional fields display: WAN IP Address, WAN IP Mask, and WAN Gateway IP Address.    |  |  |
|                                                          | • DHCP                                                                                                    |  |  |
| Upload (Mbps)                                            | Upload bandwidth (in Mbps).                                                                                                    |  |  |
| Download (Mbps)E1 interface—Preset bandwidth value of 3. |                                                                                                    |  |  |
|                                                          | T1 interface—Preset bandwidth value of 1.5.                                                                                     |  |  |
|                                                          | GigabitEthernet interface—Select a bandwidth from the drop-down list or enter a value in the range: 0.1 to 1000                 |  |  |
|                                                          | TenGigabitEthernet interface—Select a bandwidth from the drop-down list or<br>enter a value in the range: 0.1 to 10000          |  |  |
|                                                          | For interfaces of types other than E1, T1, GigabitEthernet, or TenGigabitEthernet, the default range will be: 0.1 to 10000 Mbps |  |  |
| Service Profile                                          | Choose a service profile from the drop-down list.                                                                               |  |  |
|                                                          | The drop-down list includes default and custom 8 Class service profiles that were configured in the Service Providers tab.      |  |  |

**c.** For a Private WAN, the Configure WAN Cloud dialog box displays the following fields. Enter the required properties, and then click **Save**.

| Field          | Description                                                                                                    |  |  |
|----------------|----------------------------------------------------------------------------------------------------|--|--|
| WAN Type       | Private                                                                                                    |  |  |
| Interface Type | Type of interface. Values: T1, E1, or Ethernet.                                                                                                    |  |  |
| Interface      | Choose an interface from the drop-down list.                                                                                                    |  |  |
| Connect to WAN | Connection method.                                                                                                    |  |  |
| CE IP Address  | Customer Edge Server IP Address. This field is auto-populated if the interface has a static IP address already configured.                                                                  |  |  |
|                | <b>Note</b> Depending on the number of links that you created when setting up the hub sites in the IWAN Aggregation Site, you might need to specify additional IP addresses for CE devices. |  |  |
| CE IP Mask     | The mask of the CE IP address.                                                                                                    |  |  |
| PE IP Address  | Provider Edge Server IP Address. This field is auto-populated if the interface has an IP address and default gateway.                                                                       |  |  |

| Download (Mbps) | E1 interface—Preset bandwidth value of 3.                                                                                                    |  |  |  |
|-----------------|----------------------------------------------------------------------------------------------------|--|--|--|
|                 | T1 interface—Preset bandwidth value of 1.5.                                                                                                    |  |  |  |
|                 | GigabitEthernet interface—Select a bandwidth from the drop-down list or enter a value in the range: 0.1 to 1000                                                 |  |  |  |
|                 | TenGigabitEthernet interface—Select a bandwidth from the drop-down list or<br>enter a value in the range: 0.1 to 10000                                          |  |  |  |
|                 | For interfaces of types other than E1, T1, GigabitEthernet, or TenGigabitEthernet, the default range will be: 0.1 to 10000 Mbps                                 |  |  |  |
| Service Profile | Choose a service profile from the drop-down list.                                                                                                    |  |  |  |
|                 | The drop-down list includes all default and custom service profiles (4 Class, 5 Class, 6 Class, and 8 Class) that were configured in the Service Providers tab. |  |  |  |

#### **Step 10** Configure LAN settings. Do the following:

Click the + icon next to the LAN. If you selected L2 topology and the LAN interface is a physical interface or a switchport interface, the Configure VLAN dialog box opens (see bellow). Choose the LAN interface from the drop-down list, and then click **Save**.

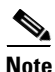

- If you selected a dual router topology, the common VLANs between devices are displayed.
- Make sure there are no site-specific IP address pools configured for brownfield sites.
- The VLAN information seen on the Configure VLAN dialog box is auto populated based on the LAN interface that you selected on the router.
- You cannot edit the auto populated information from the Configure VLAN interface dialog box.
- You can either create the LAN brownfield IP address pool during hub provisioning; or you can add it after hub provisioning for brownfield deployments. When the LAN brownfield IP address pool is not present, the system automatically creates site-specific pools for the brownfield devices.

|                         |                                                                  |                                                                                                    | 8                                                                                                    |
|-------------------------|------------------------------------------------------------------|----------------------------------------------------------------------------------------------------|----------------------------------------------------------------------------------------------------|
|                         |                                                                  |                                                                                                    |                                                                                                    |
| XAMPLE.COM<br>Interface | GigabitEthernet0/0/2                                             | •                                                                                                    |                                                                                                    |
| -ISR Interface          | GigabitEthernet0/0/1                                             | •                                                                                                    |                                                                                                    |
|                         |                                                                  |                                                                                                    |                                                                                                    |
| IP Addres               | ss IP Mask                                                       |                                                                                                    |                                                                                                    |
| 35.1.1.0                | 24                                                               |                                                                                                    |                                                                                                    |
| 25.1.1.0                | 24                                                               |                                                                                                    |                                                                                                    |
|                         |                                                                  |                                                                                                    |                                                                                                    |
|                         | Save                                                             | Cancel                                                                                                    | ]                                                                                                    |
|                         | Interface<br>-ISR Interface<br>IP Addres<br>35.1.1.0<br>25.1.1.0 | XAMPLE.COM<br>Interface<br>GigabitEthernet0/0/2<br>GigabitEthernet0/0/1<br>IP Address<br>IP Mask<br>35.1.1.0<br>24<br>25.1.1.0<br>24<br>24<br>24<br>24<br>24 | XAMPLE.COM<br>Interface<br>-ISR Interface<br>IP Address<br>IP Mask<br>35.1.1.0<br>24<br>25.1.1.0<br>24<br>Cancel |

I

If you selected L3 topology, the following Configure VLAN dialog box opens as shown in the following figure. Do the following:

a. Choose the LAN interface from the drop-down list. The IP address is automatically populated.

| Configure VLAN             |                      |        | 8    |
|----------------------------|----------------------|--------|------|
| LAN Interface              |                      |        |      |
| * SITE1-BR1-4351 Interface | GigabitEthernet0/0/1 | •      |      |
| IP Address                 | 20.0.67              | / 8    |      |
|                            |                      |        |      |
|                            | Save                 | Cancel | 73   |
|                            |                      |        | 3658 |

- b. Click Save.
- c. If you have dual routers, choose the LAN interface for that device, and then click Save.
- **d.** Click the + icon above Routing Configuration. The LAN Routing Configuration dialog box opens as shown in the following figure. Enter the properties and then click **Save**.

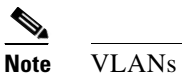

VLANs are displayed per device.

| iscov | rered           |       |   | * Selec | ted       |      |
|-------|-----------------|-------|---|---------|-----------|------|
|       | Subnet IP       | Mask  |   |         | Subnet IP | Mask |
|       | 25.1.1.0        | 24    |   |         | 45.1.1.0  | 24   |
|       | 35.1.1.0        | 24    | 4 |         | 55.1.1.0  | 24   |
| AN R  | outing Protocol |       |   |         |           |      |
| * R   | outing Protocol | EIGRP |   |         |           | •    |
|       | * AS Number     | 300   |   |         |           | •    |
|       |                 |       |   |         |           |      |

| Field                | Description                                                                                                    |  |  |  |
|----------------------|----------------------------------------------------------------------------------------------------|--|--|--|
| Site Prefix          | Network prefixes auto-learned for the site.                                                                                                    |  |  |  |
| Add Prefix button    | Click this button to manually add additional site prefix.                                                                                                    |  |  |  |
| Discovered Pane      | Prefixes automatically discovered by Cisco IWAN.                                                                                                    |  |  |  |
| Arrows               | Click on the> arrow to move the prefix from the Discovered pane into the Selected pane.                                                                                                    |  |  |  |
|                      | Click on the < arrow to move the prefix from the Selected pane into the Discovered pane.                                                                                                    |  |  |  |
| Selected Pane        | List of selected prefixes.                                                                                                    |  |  |  |
| LAN Routing Protocol |                                                                                                    |  |  |  |
| Routing Protocol     | Default routing protocol running on the devices. Can be: EIGRP or OSPF                                                                                                    |  |  |  |
|                      | <b>Note</b> EIGRP and OSPF are supported routing protocols, which means that LAN-WAN redistribution is performed by Cisco IWAN. Cisco IWAN does not perform LAN-WAN redistribution for BGP protocol. |  |  |  |
| Area Number/AS       | Depending on the routing protocol, enter the following:                                                                                                    |  |  |  |
| Number               | • Area number for OSPF.                                                                                                    |  |  |  |
|                      | • AS number for EIGRP.                                                                                                    |  |  |  |
|                      | <b>Note</b> For a dual router site, make sure that the area numbers for OSPF and the AS numbers for EIGRP are the same across both devices.                                                          |  |  |  |

- **Step 11** From the Provisioning Sites page, click **Apply Changes**. The Provisioning Site Summary dialog box opens with a summary of the configuration.
- **Step 12** Review the information and then do one of the following:
  - Click the Apply Now radio button, and then click Submit.
  - Click the **Schedule** radio button, specify the date and time to apply the site provisioning, and then click **Submit**.

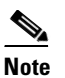

The **Apply Now** option does not check for validations in conflict with future scheduled workflows. You must reevaluate scheduled jobs based on the changes and update the jobs as required. If there is a conflict when the scheduled job is activated, it might fail to provision the site.

ſ

## **Viewing Site Status Information**

Use this procedure to view the information about the site and determine its overall status.

### Procedure

- Step 1 From the Cisco IWAN home page, click Manage Branch Sites. The Sites page opens.
- **Step 2** Click the **Site**(s) tab. The following properties appear:

| Field      | Description                                                                                                    |
|------------|----------------------------------------------------------------------------------------------------|
| Health     | Health of the hub and health of the site.                                                                                                    |
| App Health | Application heath for the hub.                                                                                                    |
|            | Prime credentials must be configured to view this information.                                                                                                    |
| Site       | Click the hub name or site name as appropriate to display the following details:                                                                                                    |
|            | • Site status—Whether the site is provisioned.                                                                                                    |
|            | • Application status—Status of the application.                                                                                                    |
|            | • Alarms tab—If there are issues with the site, this tab provides information about the problem. In addition, the system also provides suggestions to troubleshoot and fix the problem.       |
|            | • Hub Topology or Site Topology tab—Topology of the site, including the site name, site location, and preferred POP. Hover on the devices and WAN clouds in the topology to get more details. |
|            | • IP Address Allocation tab—List of devices, including the subnet mask and the IP address pool to which the device is allocated.                                                              |
|            | • Application tab—Application usage on the site in a graphical format. The graph displays the following:                                                                                      |
|            | - Various applications configured for the site.                                                                                                    |
|            | - Bandwidth usage for each application.                                                                                                    |
|            | - Statistical trend for each application.                                                                                                    |
| Location   | Location of the site.                                                                                                    |

| Status | Whether the site is provisioned.                                                                                                    |
|--------|----------------------------------------------------------------------------------------------------|
| Action | Can be one of the following:                                                                                                    |
|        | • Delete icon—Click to delete the site that has issues. See Deleting a Hub Site, page 9-5, Deleting a Transit Hub, page 9-5, or Deleting Branch Sites, page 9-6.                       |
|        | • Recovery icon—Option available if recovery for this site is possible. See Recovering a Cisco IWAN Site, page 9-4.                                                                    |
|        | • Edit (pen) icon—Click to do the following:                                                                                                    |
|        | <ul> <li>Add or delete site prefixes after hub provisioning. This option is only<br/>available for L3 brownfield sites. See Adding or Deleting Site Prefixes,<br/>page 9-8.</li> </ul> |
|        | <ul> <li>Modify the QoS bandwidth percentage for a selected branch site.</li> <li>Modifying the QoS Bandwidth Percentages for a Branch Site,<br/>page 5-27.</li> </ul>                 |

# Support for 4G/Cellular Technology for WAN Link

The IWAN app supports use of a 4G cellular connection by Cisco ISR 4000 Series routers at branch sites, as a WAN connection option.

### **Example Scenario**

The full instructions for provisioning appear in the Adding and Provisioning Greenfield Devices to the Branch Site, page 5-4 and Adding and Provisioning Brownfield Devices to the Branch Site, page 5-10 sections. The following is a brief description of the provisioning steps for an example scenario using 4G connection for a WAN link:

### Procedure

- **Step 1** In **Configure Hub Site & Settings > Service Providers** tab, configure a services provider with a 4G cellular connection. Note that cellular connections must be configured with a WAN Type value of Public.
- **Step 2** In the **Configure Hub Site & Settings > IWAN aggregation site** tab, connect a hub site device to the 4G cellular WAN in the graphical display of the topology.

I

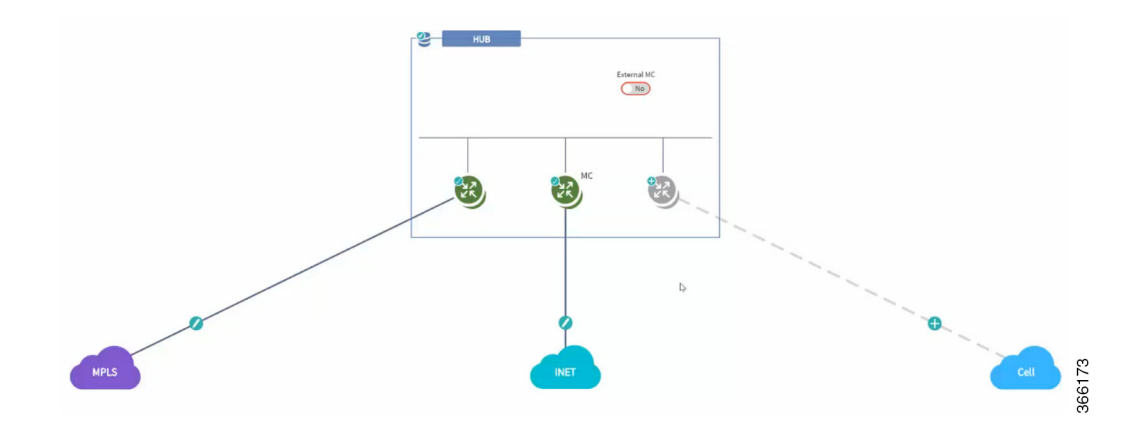

- **Step 3** On a branch site that includes a Cisco ISR 4000 Series device, connect the device to the 4G cellular WAN.
  - **a.** On the Sites page, select the Device(s) tab. Select an unclaimed Cisco ISR 4000 Series device. This displays the Provisioning Site page.
  - **b.** At the Select Topology step, select a topology and click Next.
  - c. At the Select L2/L3 step, select an option and click Next.
  - **d.** At the Configure Topology step, click the plus-sign on the link between the device and one of the WAN "cloud" options. A Configure WAN Cloud pop-up opens. For each interface on the device, configure any necessary details and click **Save** to proceed to the next interface on the device. When the "Connect to WAN" field in the pop-up displays the name of the 4G cellular WAN, ensure that the Interface field is configured to "Cellular". Click **Save** to complete configuration of the WAN connections for the device. The Configure VLAN pop-up opens.
  - e. Configure the LAN or verify the existing settings and click Save. The Provisioning Site page appears, showing that the WAN connections for the branch device, including the 4G cellular WAN link. The WAN connections of the device appear as solid lines with a check icon on the line, indicating a valid configuration.

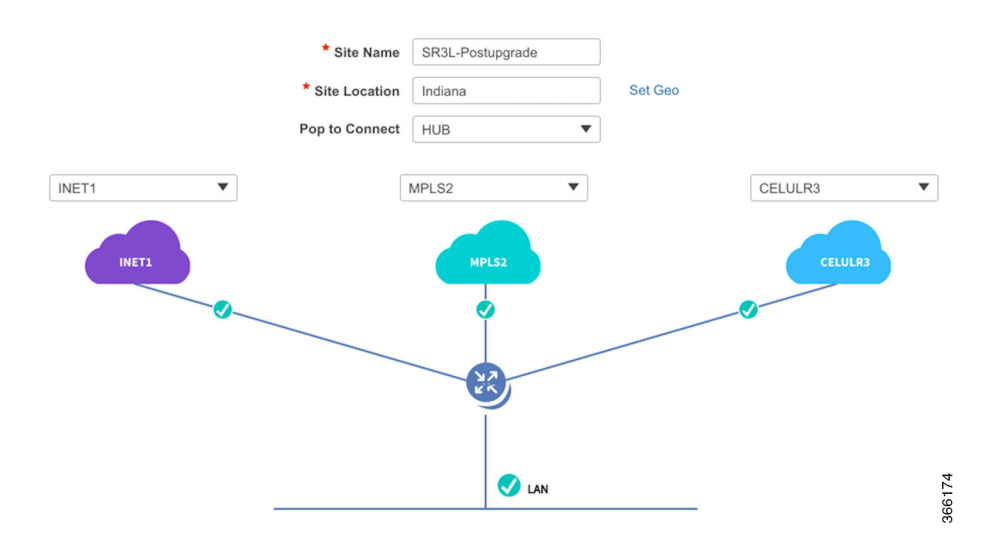

f. Click **Apply Changes** to apply the configuration to the device. A Provisioning Site Summary page appears. The cellular WAN link appears in the summary.

### **Notes and Limitations**

### **Greenfield devices**

### **Supported topologies**

- L2 greenfield single router two links
- L2 greenfield Single router three links
- L2 greenfield field dual router three links
- L2 greenfield Dual router dual link
- L2 greenfield Single router single link

### Using cellular link for management interface

To use 4G cellular as a management interface on the IWAN app, ensure that the cellular interface is reachable from the APIC-EM controller.

### **Brownfield devices**

### **Supported topologies**

- Brownfield L2/L3 Single router single link
- Brownfield L2/L3 Single router dual link
- Brownfield L2/L3 Single router 3 link
- Brownfield L2/L3 Dual router single link
- Brownfield L2/L3 Dual router three link

### Using cellular link for management interface: Supported

To use 4G cellular as a management interface on the IWAN app, ensure that the cellular interface is reachable from the APIC-EM controller.

### Hub WAN address connected to cellular cloud must be reachable

The hub WAN address connected to the cellular cloud must be reachable from the cellular branch device before provisioning.

# Updating the WAN Bandwidth of a Provisioned Branch Site

You can change the upload or download WAN bandwidth after a branch site is provisioned ("day N"). Also see Updating the WAN Bandwidth of a Provisioned Hub Site, page 4-22.

Valid bandwidth values depend on the interface type:

- TenGigabit interface: 0.1 to 10000 Mbps
- Gigabit interface: 0.1 to 1000 Mbps
- Cellular interface: 0.1 to 300 Mbps

Use the following procedure to update the bandwidth settings.

### Procedure

- Step 1 From the IWAN app home page, click Set up Branch Sites.
- **Step 2** Click the **Sites** tab.
- Step 3 Click the pencil icon (Edit Site) for a spoke (branch) site. The Update Site dialog box opens.
- **Step 4** In the Site Topology area, click the pencil icon on a WAN link. The Configure WAN Cloud parameters are displayed in the dialog box.

|     | Site Name     | : DR3L        |  |
|-----|---------------|---------------|--|
|     | Site Location | : Colorado 80 |  |
|     | Preferred Pop | : HUB         |  |
| MPL | 5-2<br>       | MPLS          |  |

- **Step 5** In the Upload or Download fields, enter new bandwidth values.
- Step 6 Click the Update button.

# **Updating the WAN IP Parameters of a Provisioned Branch Site**

You can change the WAN IP, mask, or next hop settings for a spoke site even after it has been provisioned ("day N").

Use the following procedure to change the IP settings.

### Procedure

ſ

| Step 1 | From the IWAN app home page, click Set up Branch Sites.                                        |
|--------|------------------------------------------------------------------------------------------------|
| Step 2 | Click the <b>Sites</b> tab.                                                                    |
| Step 3 | Click the pencil icon (Edit Site) for a spoke (branch) site. The Update Site dialog box opens. |
| Step 4 | In the Site Topology area, click the pencil icon on a WAN link.                                |
|        |                                                                                                |

|    | Site Name     | : DR3L        |  |
|----|---------------|---------------|--|
|    | Site Location | : Colorado 80 |  |
|    | Preferred Pop | : HUB         |  |
| MF |               | MPLS          |  |

The link settings appear in the dialog box. The available options depend on the type of WAN link.

**Step 5** Edit the IP address in or more of the following fields:

- CE IP Address: "Customer edge" IP address. This is the WAN IP address of the branch WAN link.
- CE IP Mask: "Customer edge" IP mask.
- PE IP Address: "Provider edge" IP. This is the gateway of the next hop for the WAN link.
- **Step 6** Click the **Update** button.

Note To discard changes, click the **Reset** button.

If you enter a value for CE or PE IP address that is not reachable, the operation will succeed, but connectivity between the APIC-EM controller and the site will be lost. If this occurs, restore connectivity. The method for restoring connectivity depends on the specific network. Possible remedies include:

- If the site specified by the new IP address is not active, activate the site to enable connectivity.
- If a new IP address was specified in error, restore the previous IP address. This requires configuring the IP address value directly on the device (not through the IWAN app). Once complete, update the IWAN app with the new valid IP using the "Updating the WAN IP Parameters of a Provisioned Branch Site" procedure described in this section.

ſ

## Modifying the QoS Bandwidth Percentages for a Branch Site

You can modify the QoS bandwidth percentages for a branch site after the site is provisioned (Day N).

#### Procedure

- Step 1 From the IWAN app home page, click Set up Branch Sites. The Sites page opens.
- Step 2 Click the Sites tab.
- **Step 3** Click the pencil icon (Edit Site) for a branch site. The Update Site dialog box opens.
- **Step 4** In the Site Topology area, click the pencil icon on a WAN link (link between router and cloud).

|      | Site Name     | : DR3L        |  |
|------|---------------|---------------|--|
|      | Site Location | : Colorado 80 |  |
|      | Preferred Pop | : HUB         |  |
| MPLS |               | MPLS          |  |

- Step 5 Click the Edit (pencil) icon next to the Service Provider field. The *service profile name>* dialog box opens.
- **Step 6** Modify the QoS bandwidth percentages as needed.
- **Step 7** Click **Update**. The modified bandwidth percentages are applied to the WAN link.